## 手工报名重修学生网上缴费流程

特别提醒:收费系统不允许二次收费,请学生在缴费之前务必确保缴费金额已经确定,一次性缴费完成(例如第一次缴费100元,过几天后又想起来补报一门课程,想再缴费100,此时无法第二次收费;因此学生必须在缴费之前合计好总共需要缴费200,一次性完成缴费,一旦缴费完成无法第二次缴费)。

因新老培养方案不同,学生无法网上报名需到学院教学 秘书处手工报名,由学院教学秘书按格式先汇总,汇总名单 后,由教务处录入收费系统,在网上缴费(因报名缴费关联 的信息系统较多,报名时请慎重,一旦报名缴费成功,不得 退报和退费)。

具体操作步骤如下:

一、登录系统

登录网址: http://cwcwx.hhu.edu.cn

(河海大学校园统一支付平台)

输入用户名(学号),密码以及验证码(大写),初始登录密码一般为身份证号后六位。

| () 浙洋大学                                                                                                    | 报名系统 |
|----------------------------------------------------------------------------------------------------|------|
| 校园统一支付平台 用户登录<br>UBER LOOM                                                                                                    |      |
| 学校介绍         正式出示         系统公告         銀行説明         留表方式         ●用户名         证件号           1.如書書失改、書先宣則現行是百日起款如日記款系统会在1-2个         日中名         日中名         日中名         日中名         日中名         日中名         日中名         日中名         日中名         日中名         日中名         日中名         日中名         日中名         日中名         日中名         日中名         日日         日日         日         日         日         日日         日         日日         日         日 <t< td=""><td></td></t<> |      |
|                                                                                                    |      |
|                                                                                                    |      |

#### 二、选择"其他费用"模块、支付

登录河海大学校园统一支付平台后,选择"其他费用", 核对编号(即学号)、姓名,收费内容、应缴金额等内容, 核对无误后,点击下一步。

| 前用户>>编号 7 姓名: 13 性别:男 !                                   | 身份证号:379*******           |        |       |       |       |      |
|-----------------------------------------------------------|---------------------------|--------|-------|-------|-------|------|
| 立置:其他缴费>>应交款明细表                                           |                           |        |       |       |       |      |
| 於 所 法 大 考 校园统一支付平 100451044400000000000000000000000000000 | ム<br>当前费用 学费缴费 其他费        | 日 生活缴费 | 交易查询  | 报名信息  | 个人信息  | 退出登录 |
| & 当前用户>>编号: 👥 7 姓名: 👥 性别:§                                | 男 身份证号:3 19******         |        |       |       |       |      |
| 当前位置:其他懲费>>业务单明细                                          |                           |        |       |       |       |      |
| 说明:繳费项目确认后,选择银行和支付金额进行支付                                  | ,本次业务交费完成后才能进行其他项目支付      |        |       |       |       |      |
| 业务单号: 20090047210901 总金额: 0.01 元                          | · 已支付金额: 0.00 元 欠费金额: 0.0 | 1元     |       |       |       |      |
| 项目名称                                                      | 收费内容                      | 收费对象   | 应缴金额  | 实缴金额  | 欠费金额  | 备注   |
| 重修学分学费报名校外收费 (南京)                                         | 2021-2022-1学期重修手工报名       | 本科生    | ¥0.01 | ¥0.00 | ¥0.01 |      |
|                                                           | 上一步」「下一步」                 |        |       |       |       |      |

再次核对付款信息,核对无误后,选择支付方式,点击 确认支付。

| ジバ済大な   牧四3<br>Hohai UNIVERSITY | 统一文何平台                                      | 当前费用学费缴费            | 其他费用 生活          | <b>懲费</b> 交易查询 | 报名信息  | 个人信息   | 退出登录 |
|---------------------------------|---------------------------------------------|---------------------|------------------|----------------|-------|--------|------|
| 当前用户>>编号:                       | 姓名: 1999 11 11 11 11 11 11 11 11 11 11 11 1 | 份证号:                | 部门:计信院           | 班级:            |       |        |      |
| 前位置:懲费>>支付银行及支付方                | 式选择                                         |                     |                  |                |       |        |      |
| 支付信息: 编号:                       | 姓名:                                         | 业务单号:               |                  | 应缴金额: 0.03 元   | 已缴金额: | 0.00 元 |      |
| 请选择付款方式 (说明 : 选择支付              | 寸银行,可以全额或拆分支付。                              | 在一笔交易完成后才能进行        | 下一笔支付)           |                |       | 业务单明新  | 暄看   |
|                                 | 支付方式:<br>文付金额: 0.03 7<br>确认支付               | <ul> <li></li></ul> |                  | 7              |       |        |      |
|                                 | 地址 : 江苏1                                    | 首南京市西康路1号 邮编:2      | 210098 苏ICP备1202 | 3610号          |       |        |      |

# 扫码付款或使用银行卡支付。

| A 当前用户>>编号:                                                                                                    |                                                             |
|----------------------------------------------------------------------------------------------------|-------------------------------------------------------------|
| 当時位置: 繁美>> 支付银行及支付方式 2 日間支付<br>支付信息: 紫号: 191<br>靖迪学付数方式 (2)用:造想支付報<br>■<br>・<br>・<br>・<br>・<br>・<br>・<br>・<br>・<br>・<br>・<br>・<br>・<br>・ |                                                             |
| 龙址:江苏省南                                                                                                    | 支付完成 支付失败 支付失败 (支付失败 )<br>京市西康路1号 邮编: 210098 苏ICP偕12023610号 |

支付成功后,显示"业务单支付完成"以及相关支付完 成信息。

| Y \$\$00. 60. 60. 60. 60. 60. 60. |                                       |           |       |       |    |
|-----------------------------------|---------------------------------------|-----------|-------|-------|----|
| 目前用户>>编写:•                        | 1;5 900015;1                          |           |       |       |    |
| 前位置:业务单支付结果                       | ~~~~~~~~~~~~~~~~~~~~~~~~~~~~~~~~~~~~~ |           |       |       |    |
|                                   | 业务单文刊元成                               |           |       |       |    |
| 业务单号: 1910020118210304 总金额:       | 0.03 元 出支付金额: 0.03 元                  |           |       |       |    |
| 业务单明细:                            |                                       |           |       |       |    |
| 项目名称                              | 收费内容                                  | 收费对象      | 应缴金额  | 实缴金额  | 备注 |
| 重修学分学费报名校外收费 (南京)                 | 重修学分学费报名校外收费 (南京)                     | 本科重修生(南京) | ¥0.03 | ¥0.03 |    |
|                                   | 共计1条缴费项目                              |           |       |       |    |
|                                   |                                       |           |       |       |    |
|                                   |                                       |           |       |       |    |
|                                   |                                       |           |       |       |    |
|                                   |                                       |           |       |       |    |
|                                   |                                       |           |       |       |    |
|                                   |                                       |           |       |       |    |
|                                   |                                       |           |       |       |    |
|                                   |                                       |           |       |       |    |

### 三、核对已支付情况

为核实付款情况,可以在退出登录后,重新登录后,点击"其他费用"模块,显示"当前没有欠费",说明付款成功,以作核对。

| HOHAIUNIVERSITY                                   | 当前费用                                  | 学费缴费 其他费用 生活 | 括繳费 交易查询 | 报名信息  个人信息 | 退出登录 |
|---------------------------------------------------|---------------------------------------|--------------|----------|------------|------|
| 当前用户>>编号: (1999年1999年1999年1999年1999年1999年1999年199 | 1999 性别:男身份证号:2009                    | 部门:计信券       | • 班级:    |            |      |
| 前位置:其他缴费>>应交款明细表                                  |                                       |              |          |            |      |
| 当前没有欠费!                                           |                                       |              |          |            |      |
|                                                   |                                       |              |          |            |      |
|                                                   |                                       |              |          |            |      |
|                                                   |                                       |              |          |            |      |
|                                                   |                                       |              |          |            |      |
|                                                   |                                       |              |          |            |      |
|                                                   |                                       |              |          |            |      |
|                                                   |                                       |              |          |            |      |
|                                                   |                                       |              |          |            |      |
|                                                   | ····································· |              | 22610무   |            |      |

### 四、注意事项

缴费完成后如有疑问可以电话联系教务处或者咨询学院教秘。教务处教务科联系电话:83786354(张老师),58099147(丁老师),0519-85191875(王老师),请大家积极配合,在限期内完成缴费,如缴费到期后还没有及时缴费,将取消重修报名资格。

注意: 网上缴费时, 交费前务必仔细核对个人信息和缴费金额, 交费完成后将不能进行更改或取消。